First please go to your **My Profile** — section to confirm that your details are correct.

## **To Book**

Step 1: My Learning > My Assessments

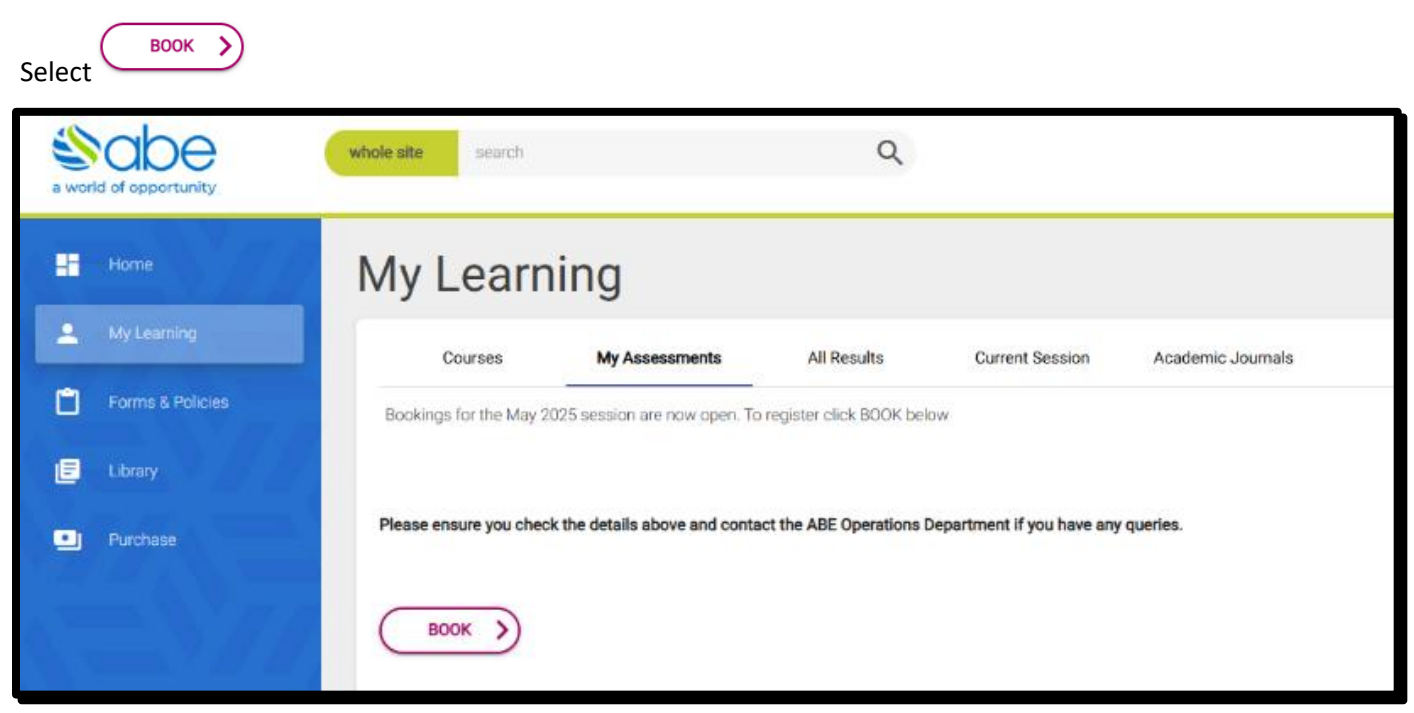

Step 2: Select the unit(s)

| Book        | Book Assessments                                  |                 |       |  |  |  |  |
|-------------|---------------------------------------------------|-----------------|-------|--|--|--|--|
| Please sele | ct the units you wish to book assessments for:    |                 |       |  |  |  |  |
| Enrol       | Unit                                              | Session         | Venue |  |  |  |  |
|             | 5UEFM: Effective Financial Management             | March TEST 2025 |       |  |  |  |  |
|             | 5UIBE: International Business Economics & Markets |                 |       |  |  |  |  |
|             | 5UIBP: Innovation & Business Performance          |                 |       |  |  |  |  |
|             | 6UAPM: Advanced Project Management                |                 |       |  |  |  |  |
|             | 6UBES: Business Ethics and Sustainability         |                 |       |  |  |  |  |
|             | 6UCF: Corporate Finance                           |                 |       |  |  |  |  |
|             | 6USSR: Strategic Stakeholder Relationships        |                 |       |  |  |  |  |
| NEX         |                                                   |                 |       |  |  |  |  |
|             |                                                   |                 |       |  |  |  |  |

1

Step 3: The unit(s) will then be displayed along with the total fee

| Assessments to be Booked |                                |  |                 |    |                 |  |  |  |
|--------------------------|--------------------------------|--|-----------------|----|-----------------|--|--|--|
| 5UEFM                    | Effective Financial Management |  | March TEST 2025 | 65 | ×               |  |  |  |
|                          |                                |  |                 |    | TOTAL: £65.00   |  |  |  |
|                          |                                |  |                 | Α  | vailable: £0.00 |  |  |  |
|                          |                                |  |                 |    |                 |  |  |  |
| PURCHASE                 |                                |  |                 |    |                 |  |  |  |
|                          | PURCHASE >                     |  |                 |    |                 |  |  |  |

To confirm select

**Step 4**: On this screen you can pay the amount due, or a greater amount and any additional payment received will be credited to your ABE Account.

Using the dropdown arrow add the billing address:

| Amount to Charge  |          |
|-------------------|----------|
| ● £65.00          |          |
| O Other           |          |
|                   |          |
|                   |          |
| Billing Address   |          |
| Billing Address * | <b>•</b> |
| NEXT              |          |
| Then select       |          |

## **Step 5**: Enter the card details requested below

| Lastname           |  |  |  |  |  |  |
|--------------------|--|--|--|--|--|--|
|                    |  |  |  |  |  |  |
| CVV                |  |  |  |  |  |  |
|                    |  |  |  |  |  |  |
| Then select        |  |  |  |  |  |  |
|                    |  |  |  |  |  |  |
| est<br>processing. |  |  |  |  |  |  |
|                    |  |  |  |  |  |  |

Step 7: Within a few minutes the booking and notification slip will be available to view/print

| Courses My Assessments All Results Current Session Academic Journals                                         |  |  |  |  |  |  |
|----------------------------------------------------------------------------------------------------|--|--|--|--|--|--|
|                                                                                                    |  |  |  |  |  |  |
| March TEST 2025                                                                                              |  |  |  |  |  |  |
| Effective Financial Management 5UEFM / RQF 01 January 2025                                                   |  |  |  |  |  |  |
| Please ensure you check the details above and contact the ABE Operations Department if you have any queries. |  |  |  |  |  |  |